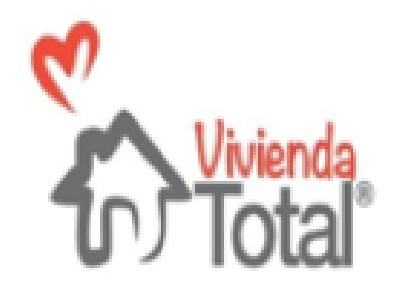

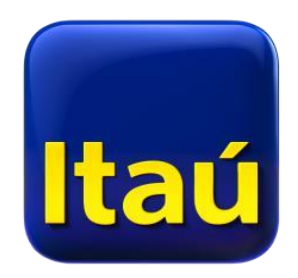

## Crédito por Proceso Digital

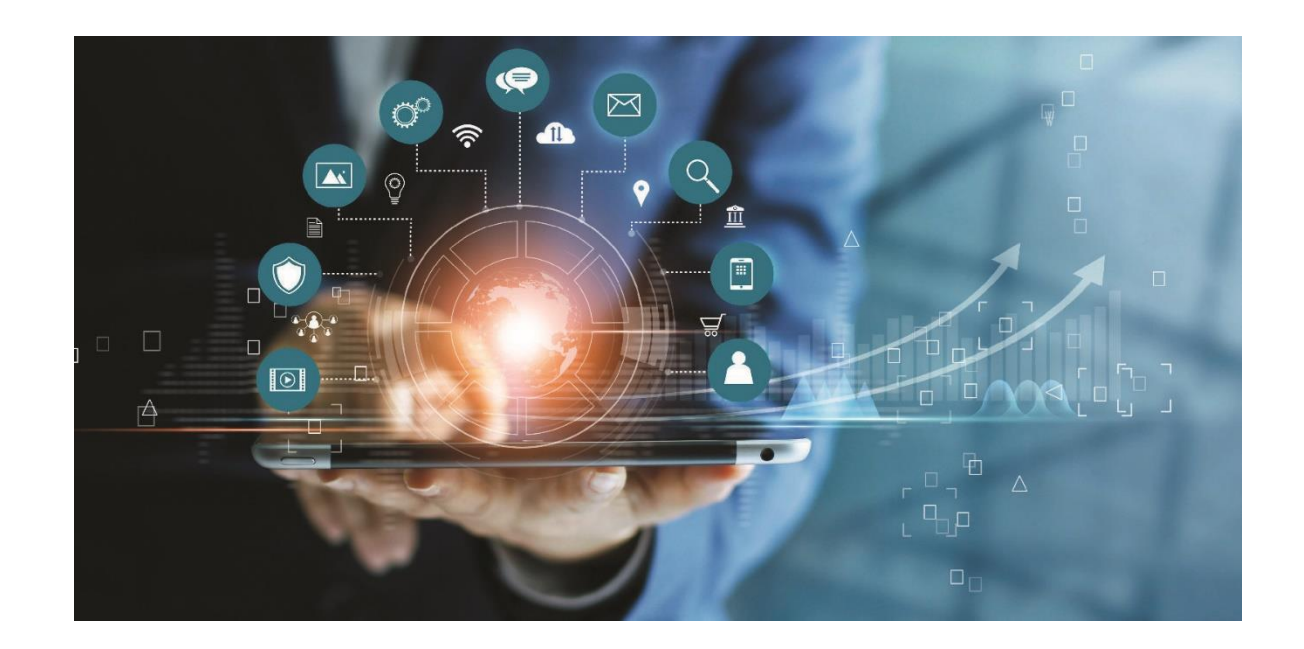

### PRODUCTOS QUE PUEDES SOLICITAR POR LA APP

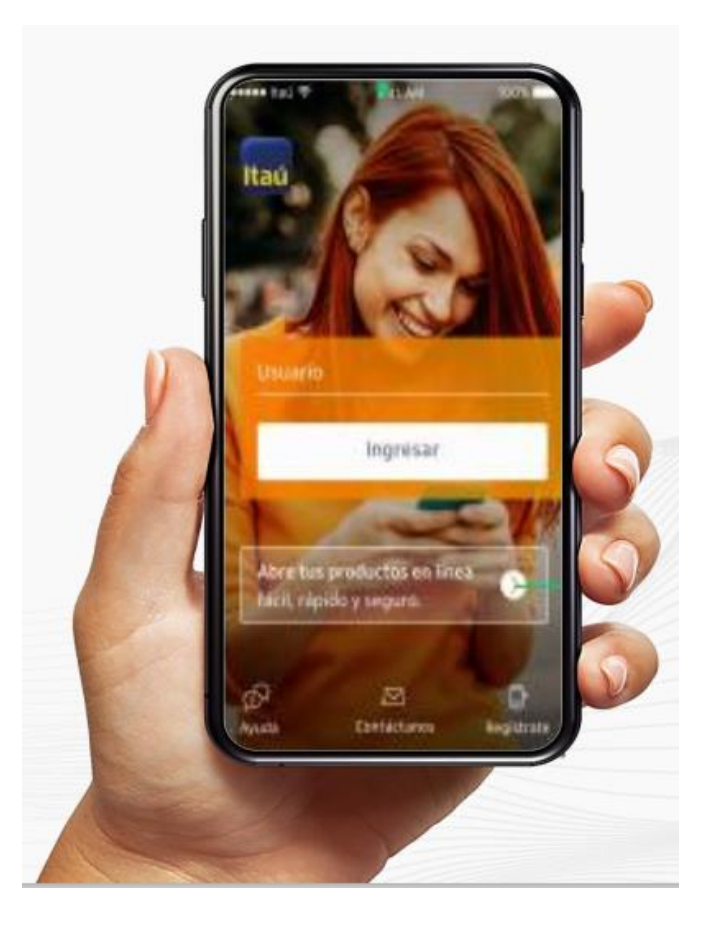

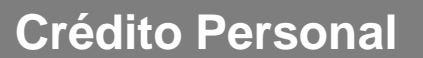

Rotativo 24/7

Tarjeta de Crédito

**Cuentas de Ahorros** 

**Cuentas de Nomina** 

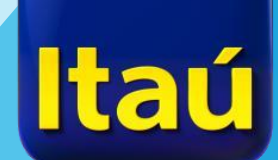

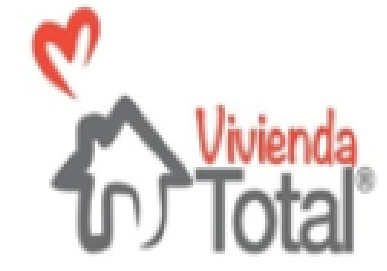

### **Crédito digital**

# Línea de crédito en la cual todo el proceso de solicitud se realiza por la APP de Banco Itau

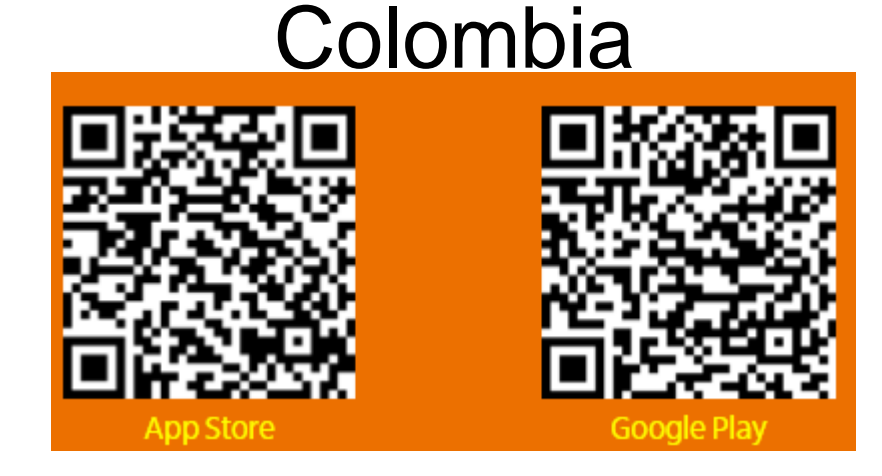

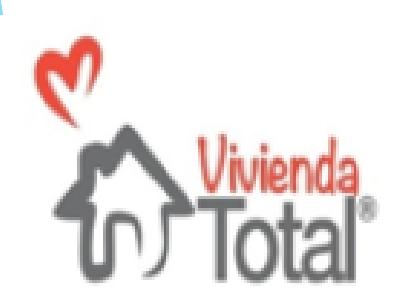

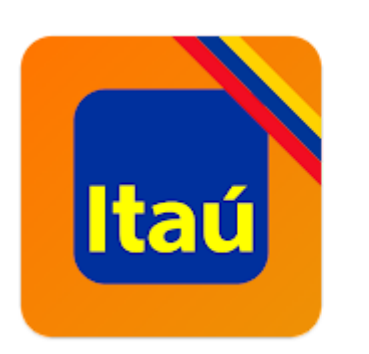

#### Itaú Colombia

Itaú CorpBanca Colombia S.A. Finanzas

E Todos

Bsta app está disponible para tu dispositivo

Agregar a la lista de deseos

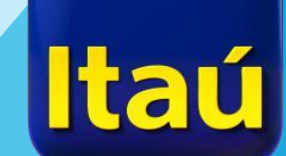

- ✓ El cliente deberá abrir la aplicación
- Buscar la sección de Abre tus productos en línea.
- Seleccionar el producto que se desea aperturar y dar clic en Solicitar.

#### Crédito rotativo 24/7

Cupo de crédito con disponibilidad inmediata a través de la cuenta de Itaú.

Conoce más

Solicitar

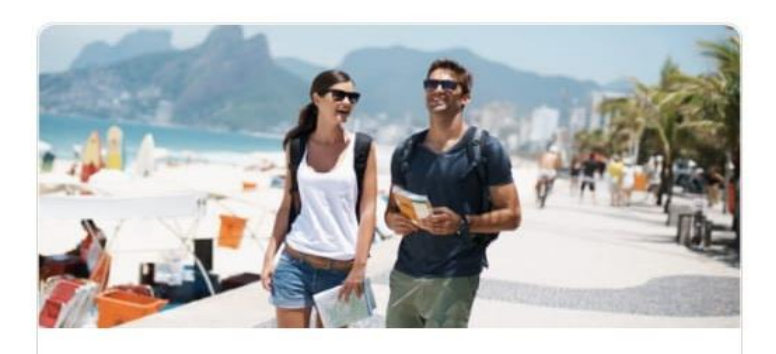

#### Crédito personal

Esta línea de crédito te facilitará fondos para tu uso personal, brindándote liquidez.

#### Conoce más

Solicitar

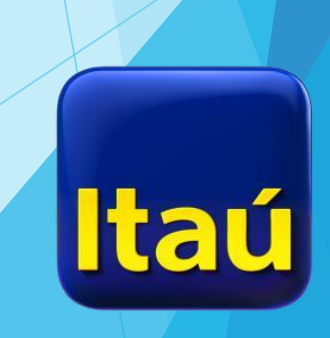

 El cliente deberá diligenciar las características del producto que va a solicitar, Ejemplo: Valor del crédito de consumo y el plazo.

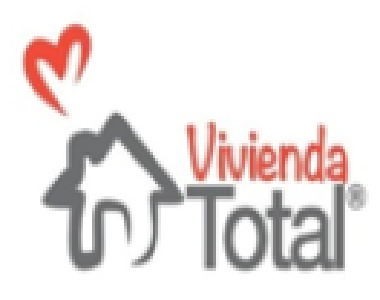

#### Solicita tu credito en linea

1. Identificación.

Ten a la mano tu cédula.

iEs muy fácil hacerlo! Solo debes seguir los pasos que encontrarás a continuación:

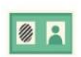

\_

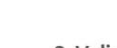

2. Validación de tus datos personales. Cuéntanos un poco sobre tí.

3. Configuración de tu producto. Selecciona tus opciones favoritas.

4. Estudio de solicitud. En caso que lleguemos a necesitar información adicional, debes tener estos documentos: certificación laboral, certificación de ingreso de retenciones o declaración de renta.

#### . Cm.

5. Aprobación de tu producto. Disfruta de tu producto y de los beneficios.

#### 6. Disfruta tu producto.

Y podrás empezar a usar los beneficios de tu producto.

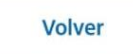

Continuar

# Volver

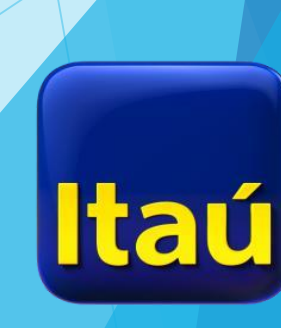

#### Selecciona el monto

Escoge el monto de tu crédito personal

Salir

Ingresa el valor que necesitas:

Valor a solicitar

0

ltaú

Entre 5 y 60 millones.

### Validación con CC

- El cliente deberá tener en sus manos su Cédula original. Y autorizar el tratamiento de datos.
- Por el momento no es posible vincular clientes con la cédula digital (azul), nacidos en otro país o con Cédula de extranjería.
- Para enfocar la foto se debe tocar la pantalla y automáticamente la APP tomará la foto del documento.

#### Identificación Para empezar, tomaremos una foto de la parte reversa de tu cédula Autorizo el tratamiento de mis datos según la siguiente política: Ver política de tratamiento de datos Volver Tomar foto

Salir

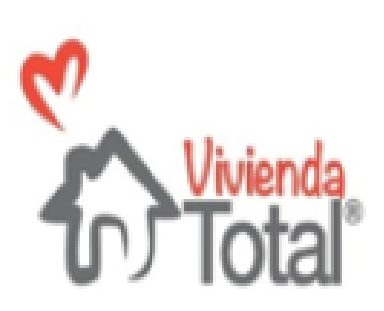

- Recordar que el cliente solo tendrá 5 opciones para realizar este proceso de manera adecuada, de lo contrario será bloqueado 48 horas.
- Si el cliente ya tiene productos con el banco deberá ingresar a la APP con su usuario y contraseña.
- A continuación se preguntará al cliente si es una persona PEP (Persona Expuesta Políticamente)
- En caso que el cliente se catalogue como PEP no se podrá realizar el proceso virtual por medio de la APP.

Vamos a validar la parte de atrás de la cedula, acá el APP valida la información de listas y registraduría

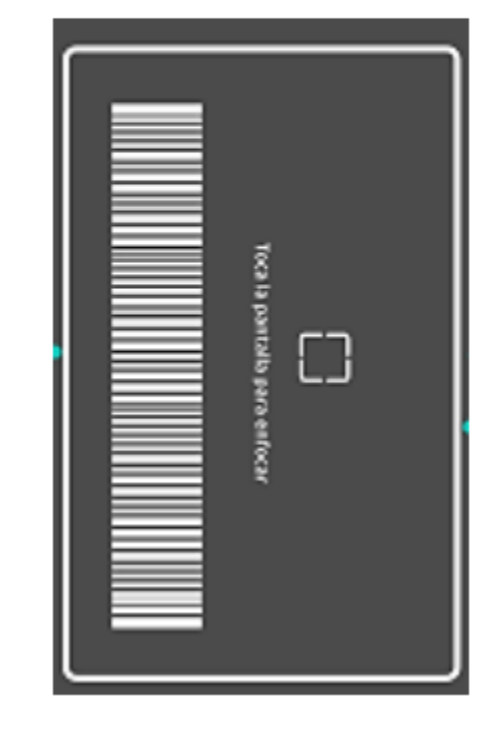

Ahora vamos a validar la parte frontal de la cedula, acá el APP verifica que los datos si correspondan a la persona que está haciendo el proceso.

| Toca la partalla para enfocar |
|-------------------------------|
|                               |
| ngresar                       |

### Pantallazos de Error

Esta pantalla aparece cuando el tiempo para escanear supera los 90 segundos.

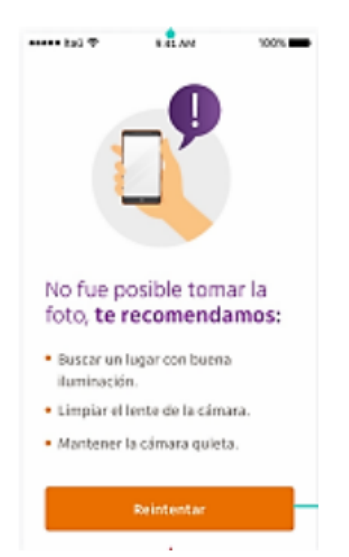

El cliente va a tener 3 intentos antes de que aparezca esta pantalla.

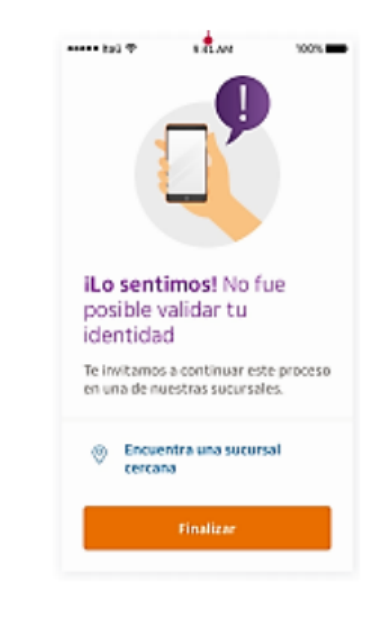

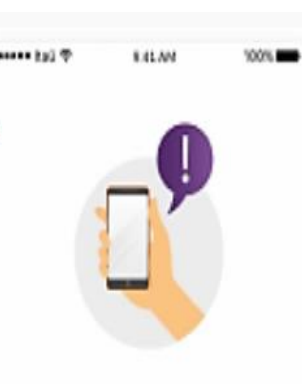

iLo sentimos! No es posible continuar con tu solicitud.

Finalizar

Si después de capturar la parte de atrás de la cedula aparece esta pantalla significa que el cliente no pasó la validación de listas restrictivas. No podrá continuar por el proceso digital.

#### ¿Y si hago who is who y pasa? ¿Por qué me aparece esta pantalla?

Recuerda que el proceso del APP al ser sin documentos debe ser más ácido. La consulta en listas restrictivas se hace por nombre y no por número de documento.

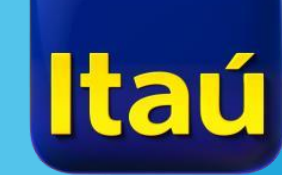

### Validación de huellas

 Recordar que el cliente solo tendrá 5 opciones para realizar este proceso de manera adecuada, de lo contrario será bloqueado 48 horas. Ahora el APP va a comparar que la huella en el anverso de la cédula sea la misma de la persona que esta haciendo la solicitud

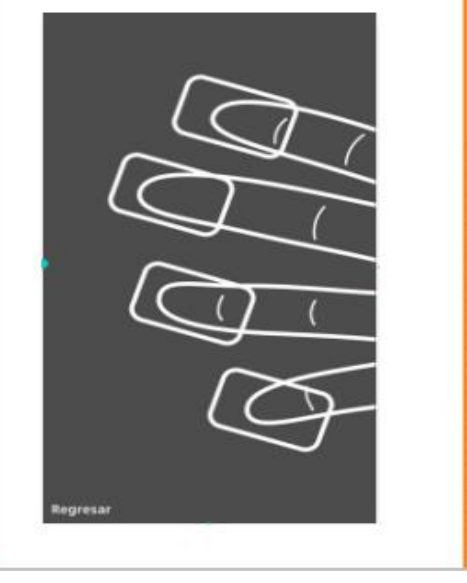

**OJO:** esta pantalla puede aparecer si no hay asertividad entre la huella y el documento.

No se encuentra coincidencia.

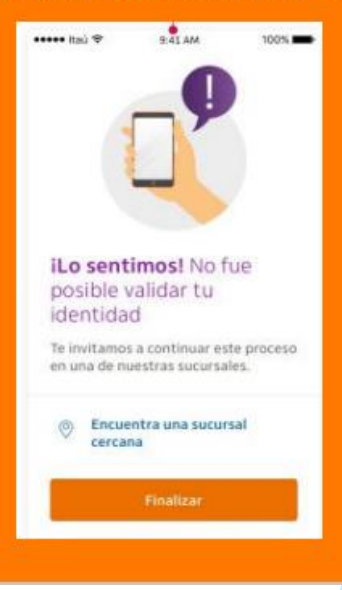

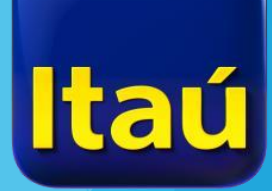

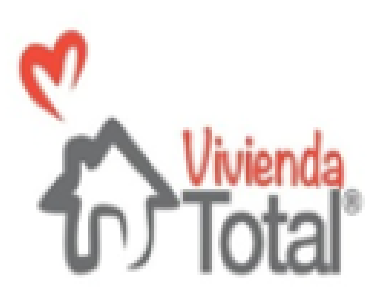

- Posterior a este proceso al cliente se le solicitará diligenciar el correo electrónico personal y el número celular.
- Dicha información solo se podrá modificar si el cliente se acerca a oficina. Validar muy bien antes de continuar.

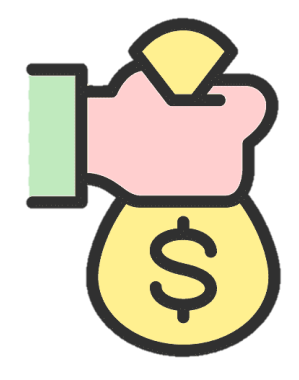

- Para continuar con la solicitud es importante que el cliente tenga a la mano la siguiente información personal:
  - Dirección
  - Ciudad de Residencia
  - Caracteres adicionales a la dirección

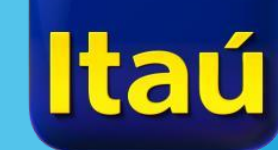

### Información de actividad

| Empleado             | Pensionado         | Independiente         |
|----------------------|--------------------|-----------------------|
| Nombre de la empresa | Nombre del pagador | Codigo ciiu principal |
| Dirección            | Fecha de pensión   | Fecha de inicio       |
| Ciudad               |                    | Dirección             |
| Telefono             |                    | Ciudad                |
| Tipo de contrato     |                    | Telefono              |
| Fecha de inicio      |                    |                       |

Antigüedad empleados:

- Indefinido: 6 meses.
- Termino fijo: 1 año.
- Prestación de servicios: 2 años.

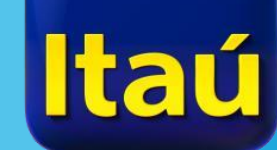

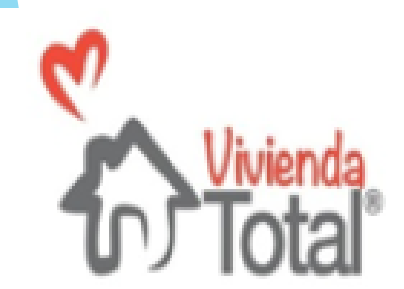

### Información financiera

 Para continuar con la solicitud es importante que el cliente tenga a la mano la siguiente información financiera:

- ✓ Ingresos
- ✓ Concepto de los ingresos principales
  - En caso de tener otros ingresos diligenciar el valor y el concepto por el que los recibe.
- Activos
- ✓ Pasivos

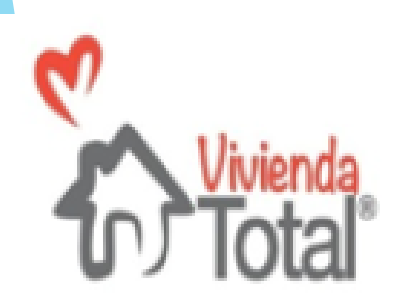

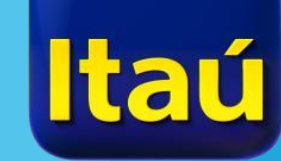

### **TIPS IMPORTANTES**

- Es importante que esta información sea la exacta pues en este momento el motor de la APP realiza comparación con las bases de información.
- En el momento en que pregunte si esta siendo ayudado por un asesor marcar la opción SI, y diligenciar el numero de CC del asesor viabilizado.

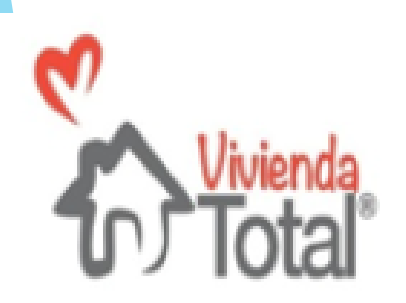

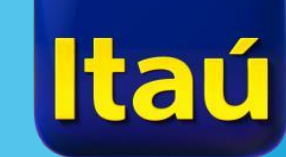

#### **RESPUESTAS**

Después de actualizar los datos financieros tenemos 3 posibles escenarios:

Datos financieros Ingresos mensuales \$1.000.000 Origen de tus ingresos salario Corresponde alo que debes \$10.000.000 Corresponde a lo que debes Total bienes \$8.000.000 Corresponde a lo que tienes

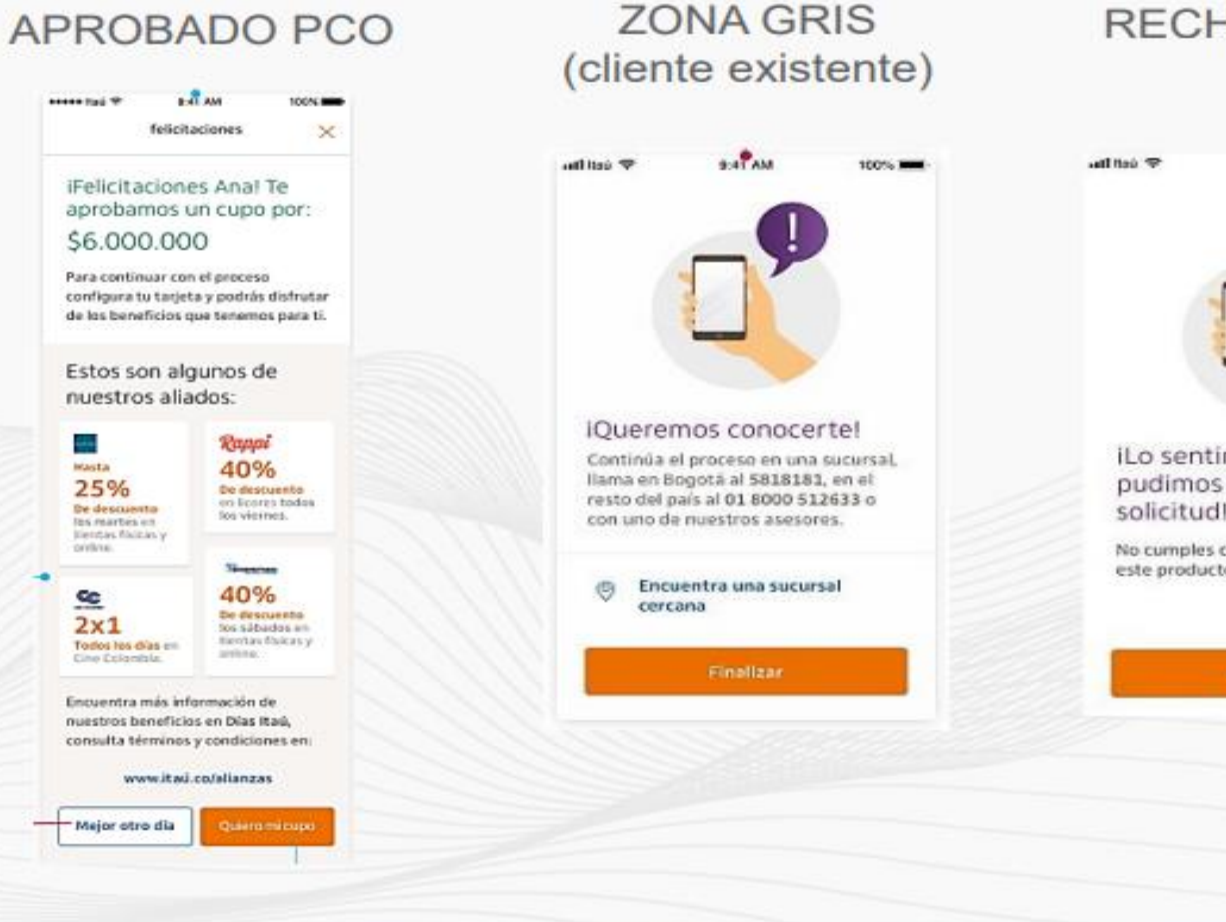

RECHAZO PCO MA 1.0 100% iLo sentimos, no pudimos aprobar tu solicitud No cumples con los requisitos para este producto.

ta

#### **RESPUESTA ZONA GRIS**

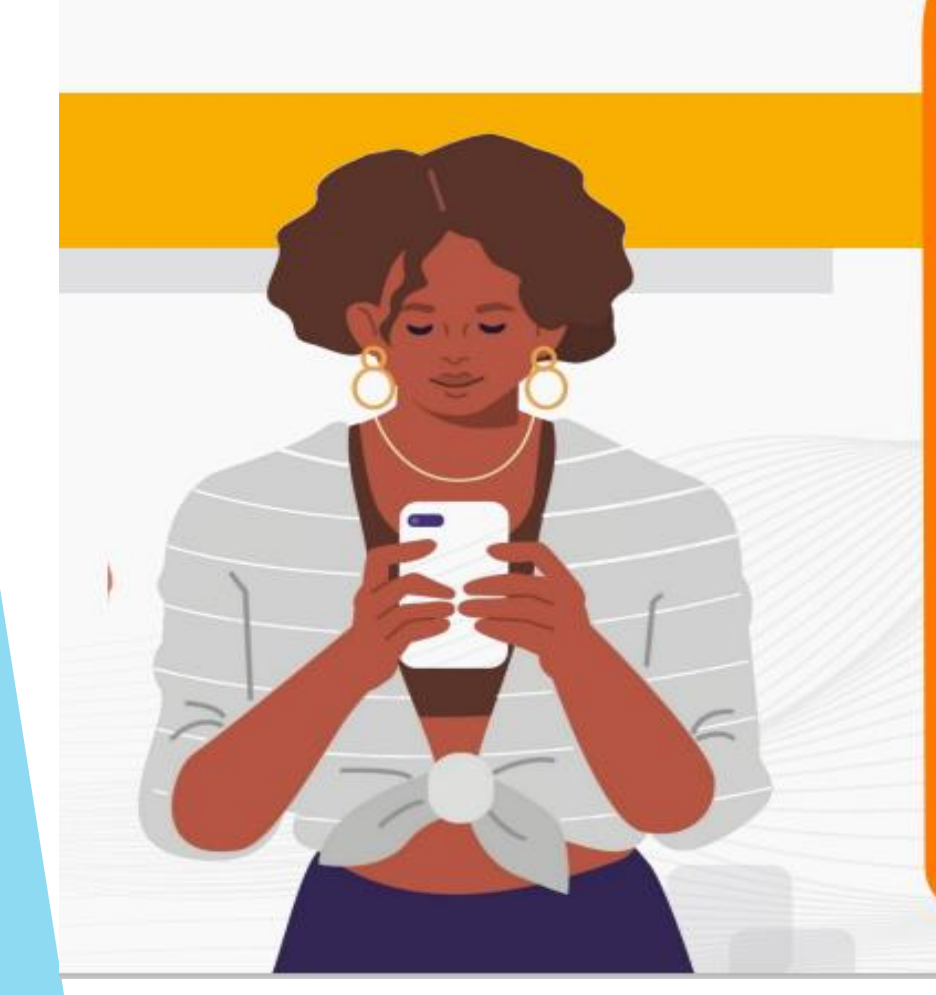

#### ad Itaŭ 🔻 9-41 AM

#### Juliana, este es el resumen de tu solicitud :)

100%

Número de caso de solicitud 987654

Fecha de apertura 30 de junio 2020 a las 10:00 a.m.

Dirección IP 190.66.2.204

Recuerda que enviamos a tu correo electrónico la información de los documentos requeridos para la evaluación del crédito.

Próximamente nos comunicaremos contigo al celular \*\*\*\*\*\*7849, para coordinar la entrega de tu tarjeta débito.

**Finalizar solicitud** 

#### Garantiza el envío de los documentos a <u>misolicitud@itau.co</u>

#### **Empleado:**

Carta Laboral \*Obligatorio Desprendibles de Nómina Independiente:

- Declaración de Renta \*Obligatorio
- Extractos bancarios de los últimos 3 meses
- Documentos que acrediten sus ingresos (contrato trabajo, arrendamiento, vehículo, etc)

ltaú

### **RESPUESTA APROBADO**

- Adicional deberá llegarle un mensaje de texto indicando que la cuenta y el credito han sido creados.
  - Sin importar la respuesta sea aprobado rechazado o Zona gris, al cliente le llegará un correo electrónico con el pagare. Este pagare solo es INFORMATIVO y no significa que el crédito se encuentre aprobado.

#### Itaú

Juan, tu crédito personal y tu cuenta de ahorros han sido creados :)

Salir

Número de crédito 533006664-00

Número de cuenta 008-01670-6

Fecha de apertura 18 de enero 2022 a las 5:42 PM

Dirección IP 181.55.247.200

Próximamente nos comunicaremos contigo al celular \*\*\*\*\*6407, para coordinar la entrega de tu tarjeta débito.

Finalizar

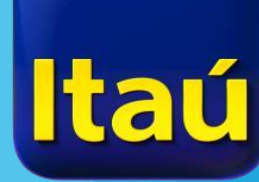

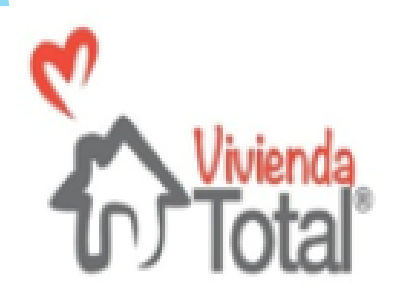

### Reporte de los créditos

- Enviar al mail mesa.itau@viviendatotal.co
- Enviar al correo en asunto: PROCESO DIGITAL CC Y NOMBRE COMPLETOS DEL CLIENTE, adjuntando el pantallazo y el formato de reporte.
- OJO: Si el crédito presento estado Zona Gris el cambio de estado puede tardar máximo 4 días hábiles después de enviada la documentación por parte del cliente.
- TODO ASESOR TENDRA UN PLAZO MÁXIMO DE 2 DÍAS HABILES PARA REPORTAR EL PROCESO
- NO enviar el cliente a oficina a realizar desembolso hasta recibir respuesta por parte del coordinador con el No. del caso Speddy.

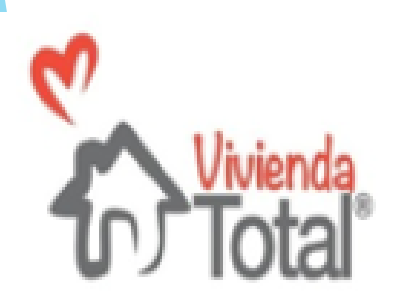

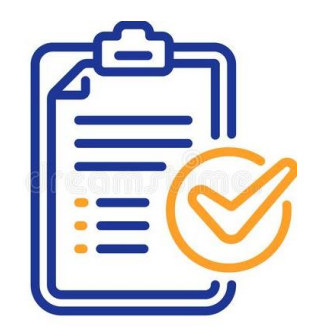

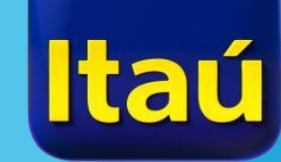

### Vamos Juntos En Itaú, todo lo hacemos por ti

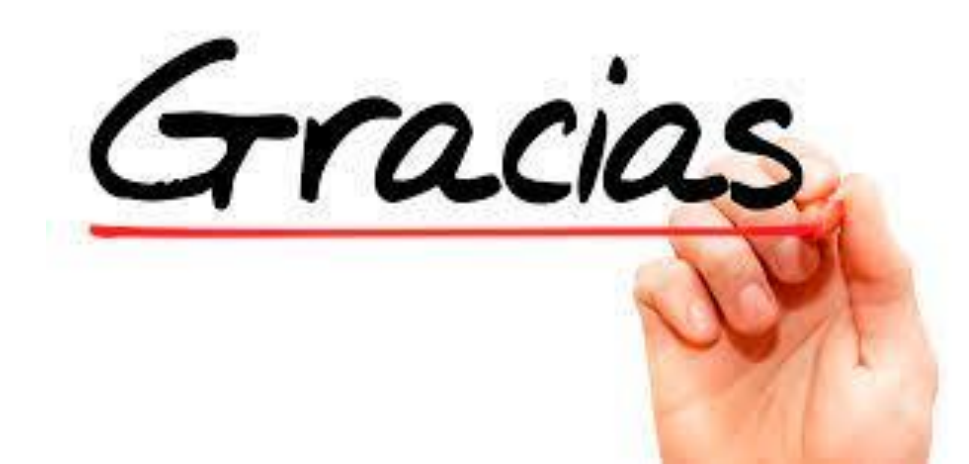

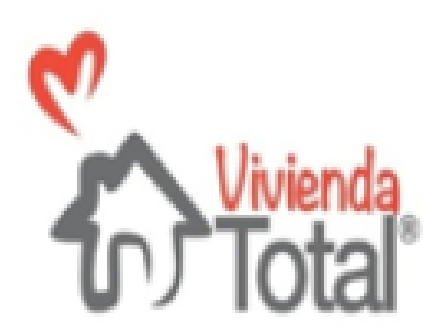

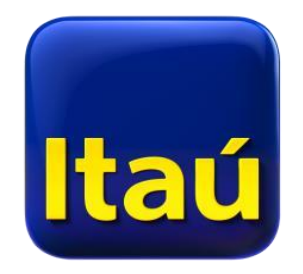